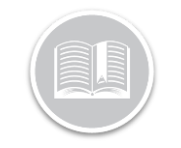

## **Quick Reference Card**

# Canada Sending Logs to Safety Officials: BigRoad Web App

## OVERVIEW

As a BigRoad Safety Manager, you can send logs to safety officials one driver at a time or for multiple drivers.

You will also have the option to send logs for internal use.

Note: Please refer to Canada Roadside Inspection: BigRoad Mobile App Quick Reference Card to learn more about sending logs from the Mobile App.

#### SENDING LOGS FOR ONE DRIVER

- 1. Login to the BigRoad Web App
- 2. Select a Driver name
- On the Driver Daily Logs section, click the Send Log button

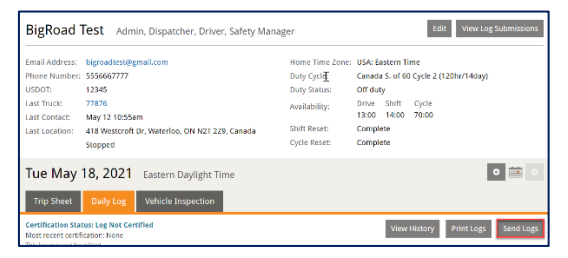

- 4. Select the Country for inspection 'Canada'.
- Click the drop-down to choose 'Email to Safety Official.'
- 6. Click the **Continue** button

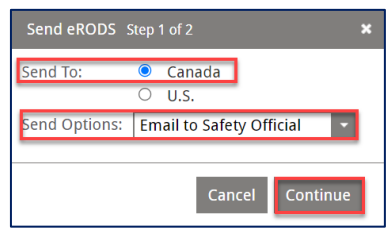

- 7. Click '**Continue'** On the warning pop-up to continue to send the logs to a Safety official.
- 8. On the **Submit Logs to Safety Official** window, enter the preferred **Start Date** & **End date** for the logs (Up to 6 months back)
- 9. In the **Comment** field, enter the requested comment is provided to you by the safety official.
- 10. Enter the email address provided to you by the safety official in the '**Recipient Email Address'**
- 11. Click the Submit button

| )river:     | BigRoad Test  |          |      |
|-------------|---------------|----------|------|
| Start date: | May 18, 2021  |          |      |
| End date:   | May 18, 2021  | <b>T</b> |      |
| Comment:    |               |          |      |
| Recipient E | mail Address: |          |      |
| Response F  | mail Address: |          | <br> |
|             | inan Address. |          |      |

12. On the **Send eRODS - Result** pop-up window, click the **Done** button to exit from the screen.

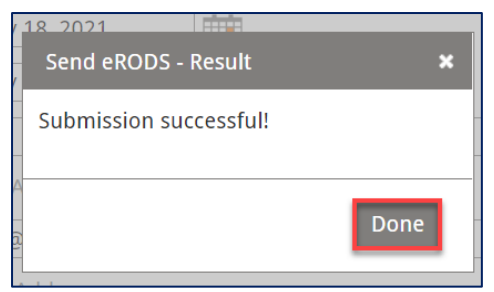

NOTE: The message will always show successful since neither Transport Canada nor CCMTA have set up a web service that allows Fleet Complete to verify the delivery.

## SEND LOGS FOR MULTIPLE DRIVERS

You can alternatively choose to **Send logs for multiple drivers** at once:

1. Login to the BigRoad Web App

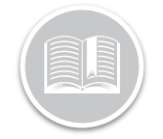

# **Quick Reference Card**

2. The Default page will be '**Drivers'** Click the **'Send Logs'** button on the Top Right of the page.

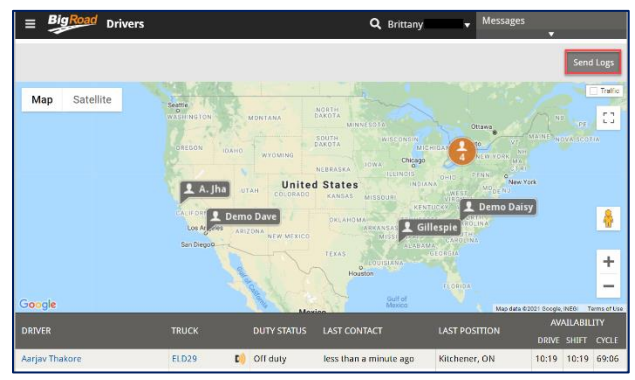

- You will now be taken to a 'Send eRods' page. The 'send to' will be defaulted to 'Canada.'
  - For now, this option is not available in the US.
- 4. In the 'For' field indicate whether this is for internal use or a Safety official
- 5. Beside, 'Generating eRODS for' indicate if you would like this to be 'Drivers' or 'Trucks.'
  - **Driver** displays all logs completed by the drivers selected no matter the truck they were in.
  - **Trucks** send logs for all drivers who used the specific truck(s) during the time period selected.

| Send eRODS                                                                       |                                                 |                                |
|----------------------------------------------------------------------------------|-------------------------------------------------|--------------------------------|
| Email driver eRODS (Output File and Out<br>Please choose relevant options below: | put Document) to safety official or for interna | l use.                         |
| Send To: Send To: U.S.<br>U.S.<br>Currently not available                        | For: OInternal Use<br>Safety Official           | Generating eRODS for:   Trucks |

 Under Send Logs to Safety official select the 'select drivers' or 'Select Trucks' button (this will depend on what you selected above.

| Send Logs to Safety Official | Send Logs to Safety Official |
|------------------------------|------------------------------|
| Select drivers               | Select trucks                |

- 7. On the pop up select all the Drivers or Trucks you need to send logs for.
- 8. Select **Done** to continue.
  - You can always come back to this if you need to add or remove them before sending.

| Sele | ct drivers                | ×  |
|------|---------------------------|----|
|      | Select drivers<br>Search: |    |
|      | Aarjav Thakore            |    |
|      | Aayush Jha                |    |
|      | Aayush Jha                |    |
|      | BigRoad Test              |    |
|      | Driver Four               |    |
|      | Erin Penner               |    |
|      | Lary Gillespie            |    |
|      |                           |    |
|      |                           |    |
|      | Do                        | ne |

- 9. Next, you will enter the preferred **Start Date** & **End date** for the logs (Up to 6 months back)
- 10. Enter the email address provided to you by the safety official in the 'Recipient Email Address'
- 11. In the **Comment** field, enter the requested comment is provided to you by the safety official.
- 12. Click 'Send'

| Choose the da<br>email address<br>separaled by s | te range and the response and<br>es. Recipient email addresses<br>emi-colons. | d recipient<br>must be |
|--------------------------------------------------|-------------------------------------------------------------------------------|------------------------|
| Start Date:                                      | May 18, 2021                                                                  |                        |
| End Date:                                        | May 18, 2021                                                                  |                        |
| Recipient Ema                                    | il Address:                                                                   |                        |
| Response Ema                                     | il Address:                                                                   |                        |
| brittany.fulcher                                 | @fleetcomplete.com                                                            |                        |
| Comment:                                         |                                                                               |                        |
|                                                  |                                                                               | Send                   |

13. On the **Send eRODS - Result** pop-up window, click the **Done** button to exit from the screen.

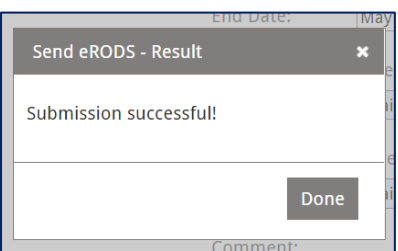

NOTE: Sending Logs for 'internal use' in either case will send the logs to the requested individual in the same format as they would be sent to the safety official.